# EVM User's Guide: DLPDLCR160CPEVM DLP<sup>®</sup> LightCrafter<sup>™</sup> Display 160CP 评估模块

# TEXAS INSTRUMENTS

# 说明

DLP<sup>®</sup> LightCrafter<sup>™</sup> Display .16 nHD 评估模块 (EVM) 经过专门设计,无需视频处理器即可显示微控制器 (MCU) 生成的图形;这为电器、人机界面、机器人和 玩具等工业和个人电子产品应用中实现经济实惠的 DLP 自由形状按需显示开辟了新的可能性。此 EVM 采 用 DLP160CP 芯片组,包括 DLPC3421、.16 nHD (640x360) 光学引擎和 MSPM0G3507 MCU,可提供 开箱即用的图像生成功能。

# 特性

- 外形小巧 (66mm x 56mm)
- 能够显示 MCU 生成内容的 DLP 显示 EVM
- 轻松评估 Micro SD 卡的图像显示
- 兼容 MSPM0G MCU 系列 ( 支持 ARM® SWD 和 UART )
- nHD (640x360) 分辨率
- 开箱即用,亮度 20lm

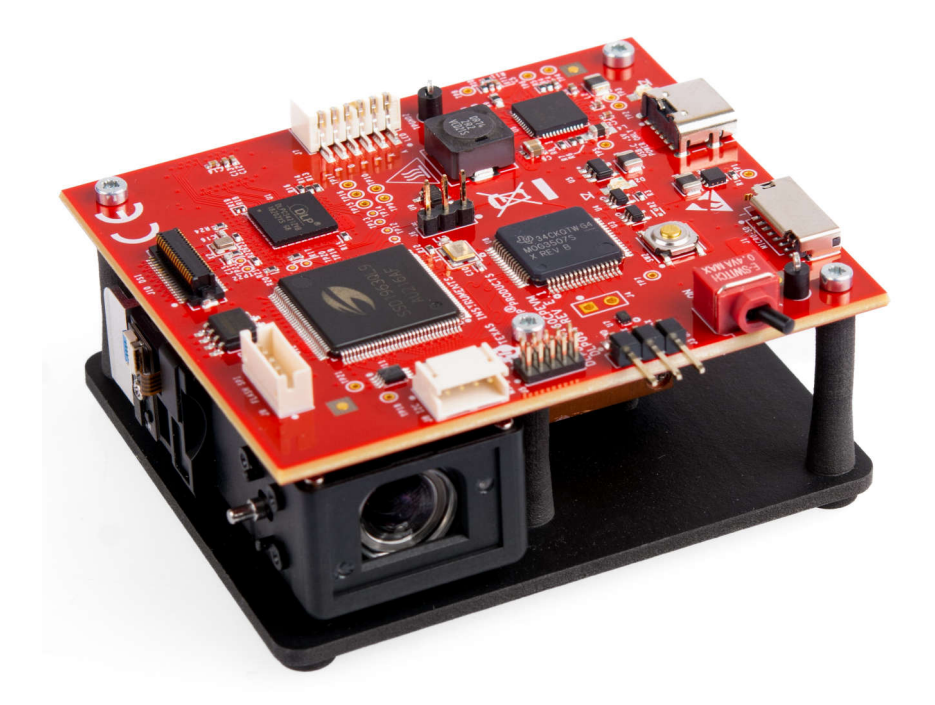

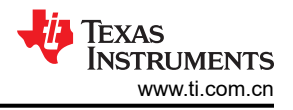

# 1 评估模块概述

## 1.1 引言

本用户指南概要介绍了 DLP<sup>®</sup> LightCrafter<sup>™</sup> Display 160CP 评估模块 (EVM) (DLPDLCR160CPEVM) 并对其主要 特性和功能进行了一般描述。本指南介绍了开始使用的初始步骤,并详细说明了板载 LED、连接器和整个 EVM 组件。

EVM 可单独使用,以显示由 DLPC3421 显示控制器或 MSPM0G3507 MCU ( 微控制器 ) 生成的 nHD (640x360) 分辨率图形或图像。还可以通过 MSPM0 MCU 从 Micro-SD 卡添加图像。

本指南向用户详细介绍了如何成功运行 EVM 并将内容投射到墙上。

## 1.2 套件内容

DLPDLCR160CPEVM 是一款组装完备的器件。为该器件供电所需的唯一组件是兼容的电源适配器(不含)。

需要一个最小输出为 1A 的 5V 电源适配器和一个 USB-C 连接器。

## 1.3 DLPDLCR160CPEVM 子系统

DLP LightCrafter Display 模块由 2 个子系统组成:

- 格式化器板:包括 DLP 芯片组(DLPC3421 显示控制器和 DLPA2005 PMIC/LED 驱动器)。还包括 MSPM0G3507 MCU、SSD1963 视频接口驱动器和 Micro-SD 卡连接器。
- **光源引擎**:包括光学元件、RGB LED 和 DLP160CP DMD (在屏幕上显示 640 × 360 像素 (nHD))。请参阅 下表中的光源引擎子系统说明。

| EVM 配置    | LED 电流 (A)(典型值) |      |      | ANSI 流明(典型<br>值) |
|-----------|-----------------|------|------|------------------|
| GUI 设置    | 红色              | 绿色   | 蓝色   |                  |
| 默认 LED 电流 | 0.23            | 0.29 | 0.29 | 20               |
| 最大 LED 电流 | 0.40            | 0.52 | 0.52 | 32               |

表 1-1. EVM LED 电流和 ANSI 流明

# DLPDLCR160CPEVM 设计为在 30°C 的最高环境温度下运行。DLPDLCR160CPEVM 的方框图如图 1-1 所示。

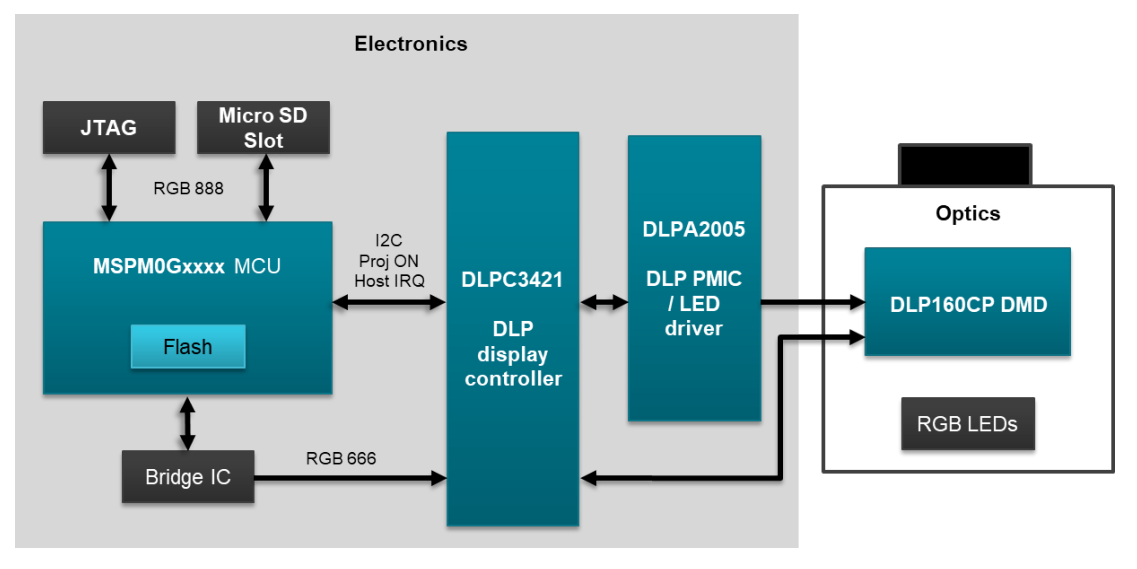

图 1-1. DLPDLCR160CPEVM 方框图

# 1.4 器件信息

- DLPC3421(图 2-1):显示控制器用于控制 DLPA2005(图 2-1) PMIC/RGB 照明驱动器和 DLP160CP DMD(数字微镜器件)。
- DLP160CP DMD 与 ELEPN 光学模块组装在一起,使用 Luminus 的 SFM-03X-CG 和 SFM-03X-RAB LED, 开箱即用,亮度为 20L(该模块能够提供 50L 亮度,但需要额外的热设计才能正常运行)。
- MSPM0G3507(图 2-1): MCU 提供控制应用,通过 SSD1963(图 2-1)生成 nHD 图像,并提供 UART (通用异步接收器/发送器)(图 2-1)通信可编程功能。MCU 可使用 ARM<sup>®</sup> SWD(串行线调试)接口通过连 接器 J5(图 2-1)进行编程。
- SSD1963(网桥 IC)视频接口驱动器从 MCU 获取 8080 命令,并将 RGB666 格式数据并行接口信号输出到 DLPC3421 DLP 显示控制器。
- DSI 输入(图 2-1):通过外部接口连接器输入至 DLPC3421 控制器。视频可以通过外部接口连接器经 DSI 接口输入。如需更多支持,请参阅 DLPDLCR160CPEVM MSPM0 软件编程器指南和 TI E2E® 社区论坛。
- 电源按钮(图 2-1)用于对 DLP 显示系统平缓上电和断电。
- 可编程按钮(图 2-1)用于提供由 MCU 控制的用户输入。
- MicroSD 卡插槽(图 2-1)用于添加由 MCU 控制的自定义图像(不包括 MicroSD 卡)。
- USB Type-C 电源接口(图 2-1)用于为 EVM 单元供电(不包括 USB Type-C 电缆和电源)。

该 DLP 芯片组与照明和投影光学元件以及 RGB LED 相结合,打造出一款开箱即用、亮度约 20 流明的投影仪, 该投影仪外形小巧,可播放图像或信息视频。

### DLPDLCR160CPEVM 并非产品设计,仅用于评估。

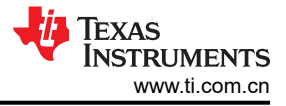

# 2 硬件 2.1 EVM 图像

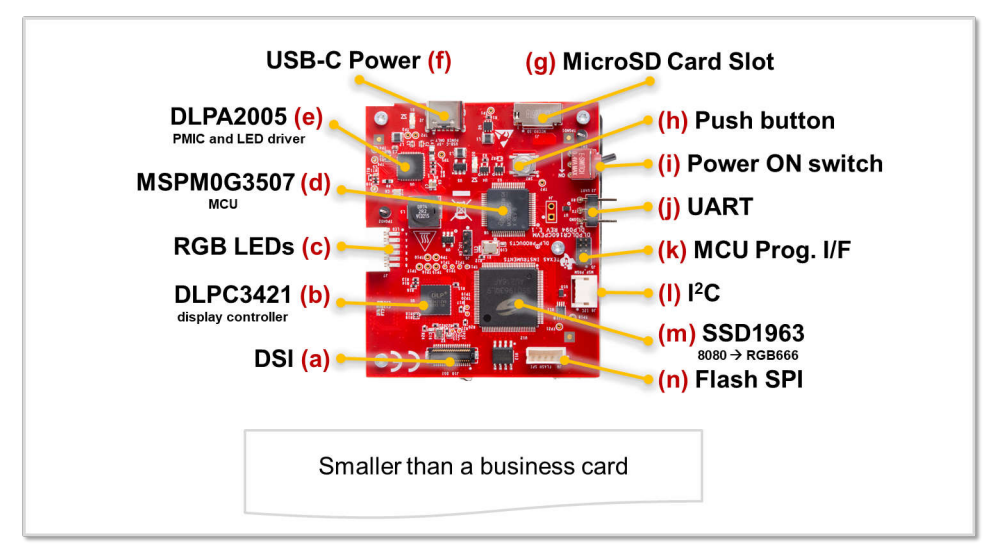

图 2-1. DLPDLCR160CPEVM 单元(顶视图)

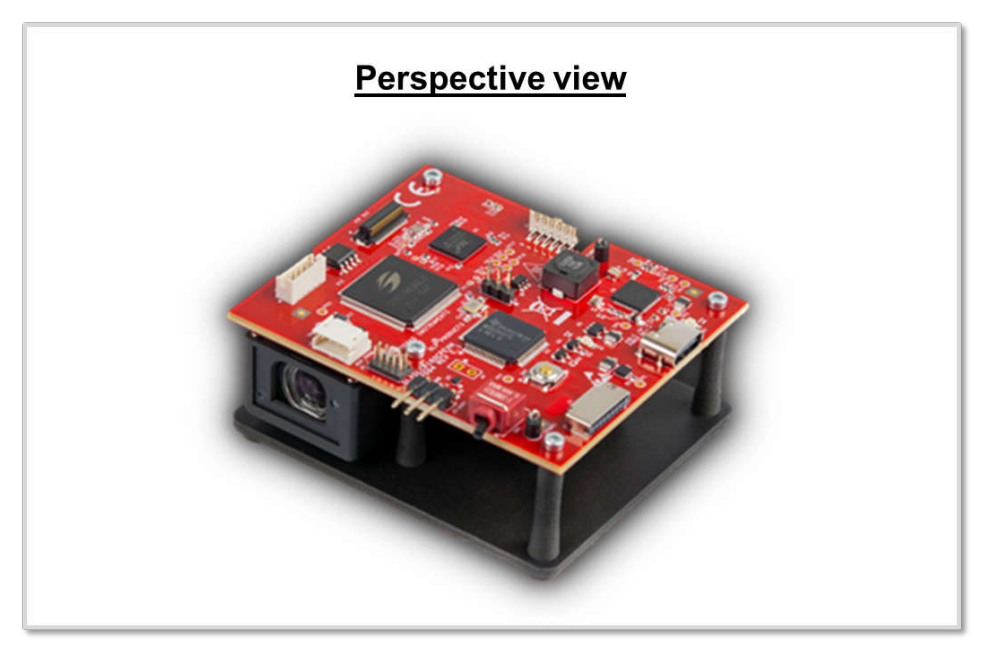

图 2-2. DLPDLCR160CPEVM 单元(透视图)

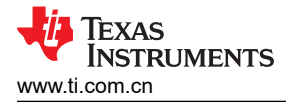

# 2.2 安全说明

#### 注意事项和警告

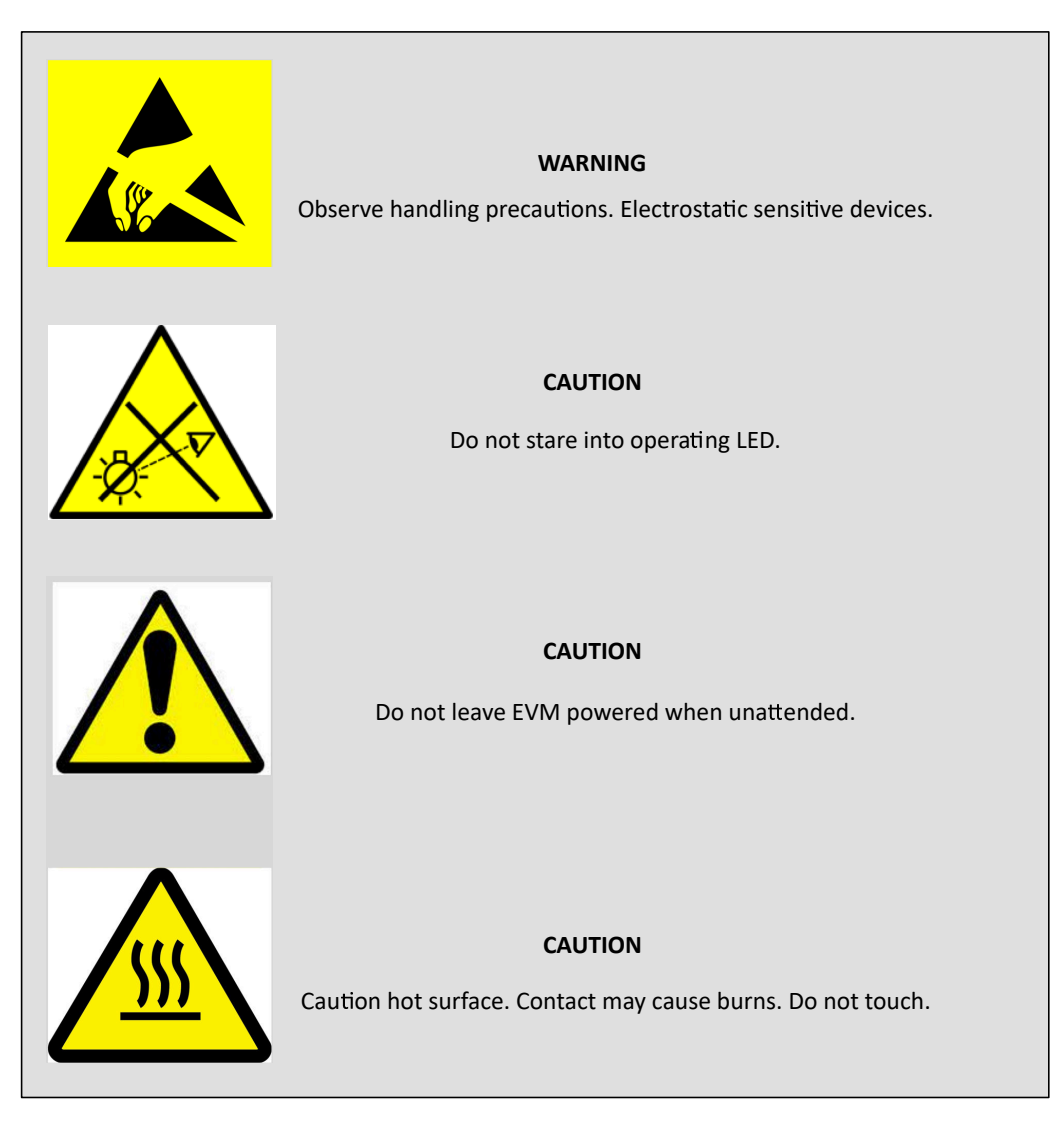

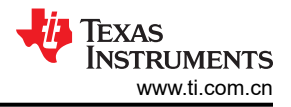

# 2.3 设置

根据以下说明来设置和运行 DLPDLCR160CPEVM。需要一个最小输出为 1A 的 5V 电源适配器和一个 USB-C 连接器。

| 步骤                      | 操作                                                                         | 说明                                                                            |
|-------------------------|----------------------------------------------------------------------------|-------------------------------------------------------------------------------|
| 电源开关 (SW1) 处于<br>OFF 位置 | 电源开关(图 2-1)SW1 需要在接通电路板电源之前<br>处于 OFF 位置。将控制杆切换至 OFF 位置,与电路<br>板上所示箭头方向相反。 | TI 不建议在 EVM 运行时拔出电源线或关闭输入电源。SW1<br>开关还用于在输入电源关闭之前关闭 EVM。                      |
|                         |                                                                            | OFF                                                                           |
| 连接电源                    | 连接支持 5V/1A 的 USB-C 电源。                                                     | 备注<br>请勿使用多电压输出 USB-C 电源适配器。                                                  |
| LED D1 亮起               | 绿色 LED D1 亮起,指示电路板正在通电。                                                    |                                                                               |
| 电源开关 (SW1) 打开           | <b>电源开关 (SW1) 置于 ON 位置</b> ,沿电路板上箭头方<br>向。                                 | N N                                                                           |
| LED D2 亮起               | 绿色 LED D2 亮起,指示电路板处于工作模式。                                                  | 光学引擎 (OE) 中的 RGB LED 亮起。                                                      |
| 启动界面                    | EVM 在快速上电启动界面中显示 DLP 标识约 1 秒。                                              | TEAS INSTRUMENTS                                                              |
| DLP 标识动画                | 使用 MCU 生成的图形的 DLP 标识动画播放约 5 秒。                                             |                                                                               |
| 主菜单                     | 显示用户可选择的主菜单。                                                               | View images in SD card<br>View images in Flash<br>Smart home demo<br>Reserved |
|                         |                                                                            | 在节 2.3.1 中可找到每个菜单的描述。                                                         |
| 更改菜单选择                  | 按下快速按钮 (SW2) 可循环显示所有菜单。所选菜单<br>按钮变为黄色以确认菜单选择更改。                            | 有 4 个主菜单选项:查看 SD 卡中的图像、查看闪存中的图像、智能家居演示和保留。<br>菜单选择说明见下文。                      |
| 确认菜单选择                  | 长按(>2秒)按钮(SW2)以确认菜单选择。                                                     | 用户操作会生成按钮按下动画以确认选择。                                                           |

#### 表 2-1. 使用 EVM 的步骤

#### 2.3.1 主菜单

初始上电和演示显示后,可使用按钮开关 SW2 循环切换以下四个主要输入/显示选择。请参阅表 2-2。

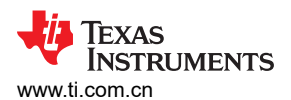

| 表 2-2. 主要输入/显示选择 |                               |                                                                                                    |  |  |
|------------------|-------------------------------|----------------------------------------------------------------------------------------------------|--|--|
| 选项               | 说明                            | 指示                                                                                                    |  |  |
| MicroSD 卡        | 显示 MicroSD 卡(不含)中的图像。         | 按照节 2.3.2 将内容加载到 MicroSD 卡。在选择菜单之前插入<br>MicroSD 卡。MicroSD 卡上的图像在屏幕上循环显示。在图像开始<br>显示后,快速按下按钮 (SW2) 会使图像显示中止,屏幕显示将转至<br><i>Return to Menu</i> 屏幕。 |  |  |
| 闪存存储器中的图像        | 显示来自显示控制器闪存存储器的预加载<br>图像。     | 存储在闪存存储器中的八个图像单独显示。在图像开始显示后,快速按下按钮 (SW2) 会使图像显示中止,屏幕显示将转至 Return to Menu 屏幕。                                                                    |  |  |
| 智能家居演示           | 智能家居用户界面演示。MCU使用媒体<br>库生成的图像。 | 快速按下按钮循环切换 Smart Home 菜单。长按按钮选择每个菜单。选择 Home 图标返回主菜单。                                                                                            |  |  |
|                  |                               |                                                                                                    |  |  |
| 保留               | 为将来功能保留的空间                    |                                                                                                    |  |  |

#### 2.3.2 MicroSD 卡图像

MicroSD 卡中存储的图像可通过 EVM 显示。必须先将图像从计算机存储到卡,然后再将卡插入 J1 MicroSD 卡插槽。图像在由 MSPM0G3507 MCU 读取之后显示。每个图像由 MCU 读取后显示,直到新图像传输完毕。在此模式下,卡上的图像将循环显示。

#### MicroSD 卡要求:

- 分辨率:仅 nHD (640 x 360)
- 格式: 仅 24 位 RGB888 位图 (.bmp)
- 卡容量:最大 32GB。更大容量的卡必须格式化为 FAT32,因为不支持 exFAT。
- 图像数量:
  - 最多四个图像(MSPM0G3507 Rev E15 代码限制)
  - 最多 20 个图像(MSPM0G3507 Rev\_E16 代码限制)
- 若更改文件数量、文件名称或文件显示顺序,必须更新 conf.txt 文件。

#### 备注

请参阅 DLPDLCR160CPEVM 软件编程人员指南 以详细了解 MicroSD 卡信息。

#### 2.3.3 UART 通信

UART 接口是通过连接到 MSPM0G3507 的 J3 连接器连接到 EVM 的主要通信接口。EVM 命令和控制可由计算 机通过终端接口或 DLP EVM GUI 程序发送。有关命令和编程信息,请参阅 "EVM MSPM0 软件和 DLPC3421 软 件编程人员指南"。

#### 备注

使用 GUI 与 EVM 进行通信后,屏幕上显示的菜单不再起作用。关闭并打开 SW1 开关,以对显示控制 进行下电上电,并使屏幕上的显示菜单恢复功能。

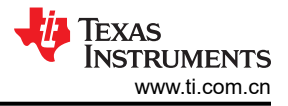

# 3 软件

# 3.1 编程指令

按照以下说明对 MSPM0 或 DLPC3421 闪存存储器进行编程。

### 3.1.1 MSPM0 MCU 编程

MSPM0G3507 MCU 可使用 Uniflash 编程工具或 Code Composer Studio Theia IDE 进行重新编程。

请访问以下文档链接以了解详细信息:

- MSPM0 MCU 快速参考指南
- Code Composer Studio
- MSPM0 SDK
- 适用于 MSPM0 的 UniFlash 指南
- UniFlash 快速入门指南

有关更详细的 EVM MSPMO 编程说明,请参阅附录。

## 3.1.2 对 DLPC3421 显示控制器闪存进行编程

DLPC3421显示控制器闪存存储器使用控制程序二进制文件进行预编程。

EVM GUI 可用于生成新的二进制文件,以基于 GUI 中提供的所选选项进行编程。可以使用 GUI 通过 UART 接口 (在将来版本中提供)对新的二进制文件进行编程。

请访问以下文档链接以了解详细信息:

• DLPC3421 软件编程人员指南

## 4 附录

- 1. 对 MSPM0 控制器进行编程
  - a. 需要的项目(\*不随附于 EVM)
    - i. XDS110 调试探针 (TMDSEMU110-U) 套件 (随附电缆和适配器) 或 LP-XDS110 和 10 引脚 2x5 插座 1.27mm IDC (SWD) 电缆 (单独购买)。\*
    - ii. TI UniFlash 编程应用。\*
    - iii. MSPM0 软件或编程文件。\*
    - iv. EVM UUT
    - v. 用于 EVM 的 5V 电源。\*
    - vi. 计算机。\*
  - b. 如果使用 XDS110 调试探针,则使用 USB 电缆 ( 套件中包含的 USB-A 转 Micro USB 电缆 ) 连接到计算机。
  - c. 将 20 引脚调试电缆连接到 XDS110 调试探针上的 20 引脚调试接头。
  - d. 将 ARM<sup>®</sup> Cortex<sup>®</sup>-M 10 引脚 (CM10) 适配器连接到调试电缆的另一端。
  - e. 将 CM10 适配器连接到 EVM 上的 J1 (MSPM0 ARM® SWD 连接器)。

备注

请参见图 4-1、图 4-2 和图 4-3 中的 LP-XDS110 与 XDS110 调试探针组装示例。

- f. 将电源连接到电路板。
- g. 打开电路板的电源。

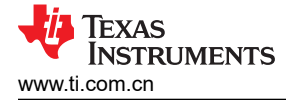

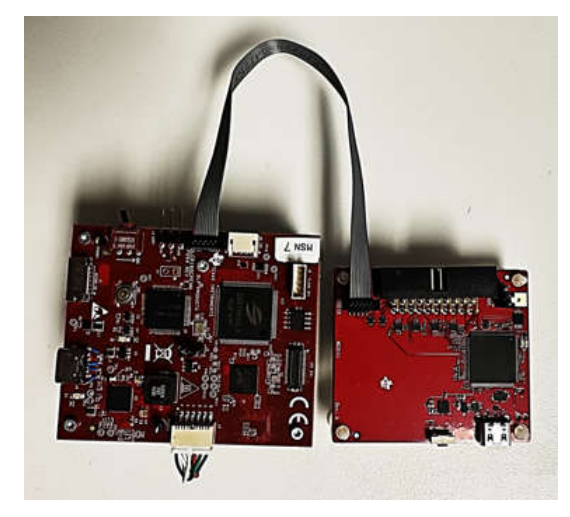

图 4-1. LP-XDS110 调试探针和 EVM

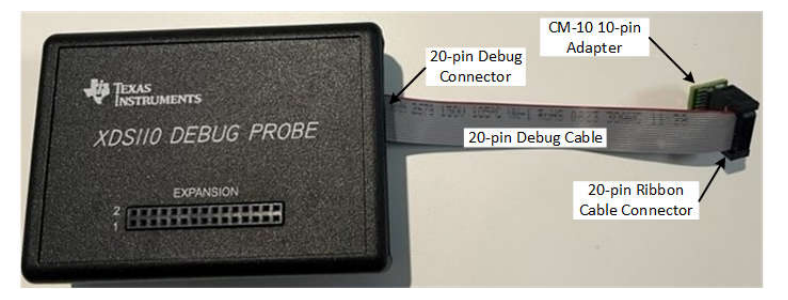

图 4-2. XDS110 调试探针组装

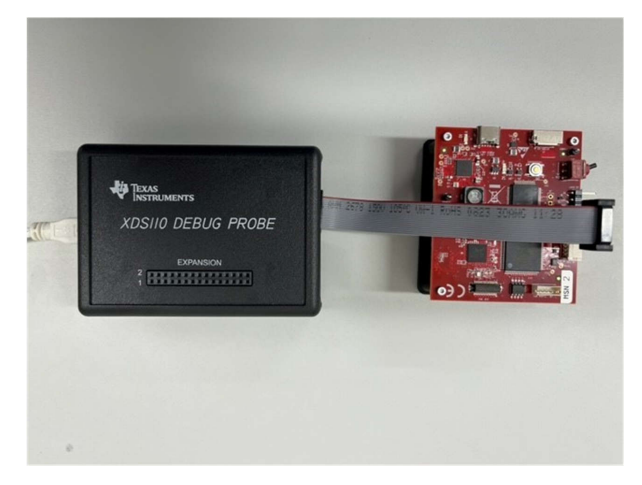

图 4-3. XDS110 调试探针和电路板组装

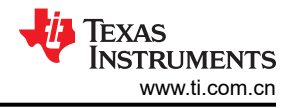

- 2. UniFlash 编程
  - a. 从 TI.com 网站 https://www.ti.com/tool/UNIFLASH 下载并安装 TI UniFlash 闪存编程工具(版本 8.4.0 或 更高版本)。
  - b. 启动 UniFlash.exe

备注

XDS110 固件必须更新至 v3.0.0.26 (或更高版本)才能支持 MSPM0 器件。可使用 UNIFLASH 编程工具更新 XDS 固件。

c. 在"New Configuration"选项卡中,选择 MSPM0G3507 器件和 Texas Instruments XDS110 USB Debug Probe 连接:

| New Orafizzation                                                                                                    |                                                                                                    |             |
|----------------------------------------------------------------------------------------------------|----------------------------------------------------------------------------------------------------|-------------|
| New Configuration                                                                                                    |                                                                                                    |             |
| Selected Device:                                                                                                    | MSPM001507<br>Transmosters<br>MSPM001507                                                                                                    |             |
| Category: All   C2000   mmWave   MSP   I                                                                                                    | PGA   Safety   Tiva   UCD   Wireless   Bootloade                                                                                                    | r           |
| Q MSPM0G1507                                                                                                    | 50 ×                                                                                                    |             |
| MSPM0G1507                                                                                                    | On-Chip                                                                                                    |             |
| -                                                                                                    |                                                                                                    |             |
|                                                                                                    |                                                                                                    |             |
| Selected Connection:                                                                                                    | as Instruments XDS110 USB Debug Probe                                                                                                    |             |
| Selected Connection: 🖤 Tex                                                                                                    | as Instruments XDS110 USB Debug Probe                                                                                                    |             |
| Selected Connection: Tex                                                                                                    | , as Instruments XDS110 USB Debug Probe                                                                                                    | 、<br>、<br>、 |
| Selected Connection: Tex<br>Enter Connection Name (12 Available)<br>SEGGER                                                                                                    | , as Instruments XDS110 USB Debug Probe                                                                                                    | `<br>`      |
| Selected Connection: Tex<br>Enter Connection Name (12 Available)<br>SEGER<br>Spectrum Digital XD                                                                                                    | , as Instruments XDS110 USB Debug Probe<br>J-Link Emulator<br>S560V2 STM LAN Emulator                                                                                                    | >           |
| Selected Connection: Tex<br>Enter Connection Name (12 Available)<br>SEGER<br>Spectrum Digital XD<br>Spectrum Digital XDS56                                                                                                    | ,<br>as Instruments XDS110 USB Debug Probe<br>J-Link Emulator<br>S560V2 STM LAN Emulator<br>60V2 STM TRAVELER Emulator                                                                                                    | )           |
| Selected Connection: Tex<br>Enter Connection Name (12 Available)<br>SEGGER<br>Spectrum Digital XDS<br>Spectrum Digital XDS<br>Spectrum Digital XDS                                                                                                    | J-Link Emulator<br>S560V2 STM TRAVELER Emulator<br>S560V2 STM TRAVELER Emulator                                                                                                    |             |
| Selected Connection: Tex<br>Enter Connection Name (12 Available)<br>SEGGER<br>Spectrum Digital XDS<br>Spectrum Digital XDS<br>Spectrum Digital XD<br>Spectrum Digital XD                                                                                                    | ,<br>as Instruments XDS110 USB Debug Probe<br>J-Link Emulator<br>S560V2 STM LAN Emulator<br>S560V2 STM TRAVELER Emulator<br>S560V2 STM USB Emulator<br>XDSPRO LAN Emulator                                                                                                    |             |
| Selected Connection: Tex<br>Enter Connection Name (12 Available)<br>SEGGER<br>Spectrum Digital XD<br>Spectrum Digital XD<br>Spectrum Digital<br>Spectrum Digital<br>Spectrum Digital<br>Spectrum Digital                                                                                                    | ,<br>as Instruments XDS110 USB Debug Probe<br>J-Link Emulator<br>S560V2 STM LAN Emulator<br>S560V2 STM TRAVELER Emulator<br>S560V2 STM USB Emulator<br>XDSPR0 LAN Emulator<br>XDSPR0 USB Emulator                                                                                                    | >           |
| Selected Connection: Tex<br>Enter Connection Name (12 Available)<br>SEGGER<br>Spectrum Digital XDS<br>Spectrum Digital XDS<br>Spectrum Digital | , as Instruments XDS110 USB Debug Probe<br>J-Link Emulator<br>S560V2 STM LAN Emulator<br>30V2 STM TRAVELER Emulator<br>S560V2 STM USB Emulator<br>XDSPR0 LAN Emulator<br>XDSPR0 LAN Emulator<br>DS100V2 USB Debug Probe                                                                                     | >           |
| Selected Connection: Texa<br>Enter Connection Name (12 Available)<br>SEGGER<br>Spectrum Digital XD<br>Spectrum Digital XD<br>Spectrum Digital XD<br>Spectrum Digital<br>Texas Instruments X<br>Texas Instruments X                                                                                                    | As Instruments XDS110 USB Debug Probe                                                                                                    | >           |
| Selected Connection: Texas Instruments X                                                                                                    | As Instruments XDS110 USB Debug Probe                                                                                                    | >           |
| Selected Connection: Texas Instruments<br>Texas Instruments<br>Texas Instruments<br>Texas Instruments<br>Texas Instruments<br>Texas Instruments<br>Texas Instruments<br>Texas Instruments<br>Texas Instruments<br>Texas Instruments<br>Texas Instruments                                                                                                    | , as Instruments XDS110 USB Debug Probe<br>J-Link Emulator<br>S560V2 STM LAN Emulator<br>S560V2 STM TRAVELER Emulator<br>S560V2 STM USB Emulator<br>XDSPRO LAN Emulator<br>XDSPRO USB Emulator<br>DS100v2 USB Debug Probe<br>DS100v3 USB Debug Probe<br>XDS110 USB Debug Probe<br>XDS2xx LAN Debug Probe    | >           |
| Selected Connection: Texa<br>A Enter Connection Name (12 Available)<br>SEGGER<br>Spectrum Digital XD<br>Spectrum Digital XD<br>Spectrum Digital XD<br>Spectrum Digital XD<br>Spectrum Digital<br>Spectrum Digital<br>Texas Instruments<br>Texas Instruments<br>Texas Instruments                                                                                                    | ,<br>as Instruments XDS110 USB Debug Probe<br>J-Link Emulator<br>S560V2 STM LAN Emulator<br>S560V2 STM TRAVELER Emulator<br>S560V2 STM USB Emulator<br>XDSPRO LAN Emulator<br>XDSPRO LAN Emulator<br>DS100v2 USB Debug Probe<br>DS100v3 USB Debug Probe<br>XDS2xx LAN Debug Probe<br>XDS2xx LAN Debug Probe | >           |

- d. 点击"Start"按钮。
- e. 浏览查找并选择 DLPDLCR160CPEVM\_RevE15.out(或更高版本)映像。

| 🗲 UniFlash        |                    |                                                                                           |        |           | 1 |
|-------------------|--------------------|-------------------------------------------------------------------------------------------|--------|-----------|---|
| UniFlash          | Session 👻          | About 2                                                                                   | Help   | Setting   | ł |
| Configured Device | e : Texas Instrume | nts XDS110 USB Debug Probe > MSPM0G1507 [download ccxmi]                                  | • 0    | ORTEX_M0P |   |
| Program           |                    | Select and Load Images                                                                    |        |           |   |
| Settings & Utilit | ies                | Flash Image(s)                                                                            |        |           |   |
| Memory            |                    | DLPDLCR160CPEVM_MSPM0_FW_v1.0.0.out MD5: 053fc9334d1d35a6a2bea0281355f7d5 Size: 625.71 KB | Binary | /: 🗖 🗙    |   |
| Standalone Con    | nmand Line         | $\oplus$                                                                                  |        |           |   |
|                   |                    | Available Action(s) - 1 Image Selected                                                    |        |           |   |

附录

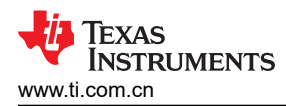

| Program                 | Select and Load Images                                                                                 |
|-------------------------|----------------------------------------------------------------------------------------------------|
| Settings & Utilities    | Flash Image(s)                                                                                         |
| Memory                  | DLPDLCR160CPEVM_MSPM0_FW_v1.0.0.out MD5: 053fc9334d1d35a6a2bea0281355f7d5 Size: 625.71 KB   Binary:  X |
| Standalone Command Line | $\oplus$                                                                                               |
|                         | Available Action(s) - 1 Image Selected                                                                 |

## g. 上传成功完成后,点击 Verify Image 按钮。

| Program                                                                                                    | Select and Load Images                                                                                                    |                  |               | <b>^</b>   |
|----------------------------------------------------------------------------------------------------|----------------------------------------------------------------------------------------------------|------------------|---------------|------------|
| Settings & Utilities                                                                                                    | Flash Image(s)                                                                                                    |                  |               |            |
| Memory                                                                                                    | DLPDLCR160CPEVM_MSPM0_FW_v1.0.0.out MD5: 053fc9334d1d35a6a2bea0281355f7d                                                                                                    | 5 Size: 625.71 K | B   Binary: 🗌 | ) <b>x</b> |
| Standalone Command Line                                                                                                    |                                                                                                    |                  |               |            |
| Console                                                                                                    | Load Image Verify Image                                                                                                    | ♥ Verbose        | 🚍 Clear       | × Close    |
| [8/16/2023, 11:16:36 AM] [INFO] COR<br>[8/16/2023, 11:16:38 AM] [INFO] COR<br>[8/16/2023, 11:16:42 AM] [SUCCESS]<br>[8/16/2023, 11:18:59 AM] [INFO] COR<br>[8/16/2023, 11:19:03 AM] [SUCCESS] | EX_MOP: GEL Output: Memory Map Initialization Complete<br>TEX_MOP: Warning: Using preliminary silicon<br>Program Load completed successfully.<br>TEX_MOP: GEL Output: Memory Map Initialization Complete<br>CORTEX_MOP: Program verification successful for C:/Users/<br>DLPDLCR160CPEVM_MSPM0_FW_v1.0.0.out |                  |               |            |

- h. 如果控制台中报告验证成功,则 MSPM0 闪存编程已完成。如果验证失败,则重新检查设置和连接,然后 重试编程。
- i. 过程完成。
- j. 关闭电源并拔下电缆。
- k. 参考资料:
  - i. XDS110 调试探针用户指南 (SPRUI94)。
  - ii. XDS110 网页 www.ti.com/xds110。

# 5 其他信息

# 5.1 通知

按照 EU REACH 法规第 33 条的规定,我们特此告知,此 EVM 的元件中至少含有一种含量高于 0.1% 的高度关注物质 (SVHC)。

德州仪器 (TI) 对这类物质的年使用量不超过1吨。SVHS 是:

|                                 | ないり  | 日 NLAOII 安尔的 C |          |            |
|---------------------------------|------|----------------|----------|------------|
| 元件制造商                           | 元件类型 | 元件器件型号         | SVHC 物质  | SVHC CAS   |
|                                 |      |                | 氧化硼      | 1303-86-21 |
|                                 |      |                | 氧化镉      | 1306-19-0  |
| Dailywell Electronics Co., Ltd. | 切换开关 | 2US1T1A1M6RES  | 八甲基环四硅氧烷 | 556-67-2   |
|                                 |      |                | 氧化铅      | 1317-36-8  |
|                                 |      |                | 铅        | 7439-92-1  |
| Chimei Corp.                    | 底板   | MCH068         | 四溴双酚 A   | 79-94-7    |

## 表 5-1. 符合 REACH 要求的 SVHC 物质

### 5.2 商标

LightCrafter<sup>™</sup> are trademarks of Texas Instruments. E2E<sup>™</sup> is a trademark of Texas Instruments. DLP<sup>®</sup> is a registered trademark of Texas Instruments. ARM<sup>®</sup> and Cortex<sup>®</sup> are registered trademarks of Arm Limited.

所有商标均为其各自所有者的财产。

# 6 相关文档

以下文档适用于 DLPDLCR160CPEVM,可从 TI.com (www.ti.com) 获得这些文档。

- DLPDLCR160CPEVM MSPM0 软件编程人员指南
- DLP160CP (0.16 nHD) DMD 数据表
- DLPA2005 电源管理和 LED 驱动器 IC 数据表
- DLPC3421 显示控制器数据表
- DLPC3421 软件编程人员指南

有关光绘文件、原理图、BOM 等其他文档,请点击 ti.com 上 EVM 产品页面 (DLPDLCR160CPEVM) 上技术文档 部分下面提供的链接。

如需更多帮助,请参阅 DLP 产品和 MEMS TI E2E<sup>™</sup> 社区支持论坛。

# 7 修订历史记录

注:以前版本的页码可能与当前版本的页码不同

| Changes from Revision * (November 2023) to Revision A (February 2024) | Page |
|-----------------------------------------------------------------------|------|
| • 添加了 EVM LED 电流和 ANSI 流明 表                                           |      |
| • 更新了器件信息部分                                                           | 3    |
| • 更新了 设置 部分                                                           | 6    |
| • 更新了 主菜单 部分                                                          | 6    |
| • 更新了 <i>MicroSD 卡图像</i> 部分                                           | 7    |
| • 添加了 UART 通信 部分                                                      | 7    |
| • 添加了 通知 部分                                                           |      |
| • 更新了 <i>相关文档</i> 部分                                                  |      |

#### 重要声明和免责声明

TI"按原样"提供技术和可靠性数据(包括数据表)、设计资源(包括参考设计)、应用或其他设计建议、网络工具、安全信息和其他资源, 不保证没有瑕疵且不做出任何明示或暗示的担保,包括但不限于对适销性、某特定用途方面的适用性或不侵犯任何第三方知识产权的暗示担 保。

这些资源可供使用 TI 产品进行设计的熟练开发人员使用。您将自行承担以下全部责任:(1) 针对您的应用选择合适的 TI 产品,(2) 设计、验 证并测试您的应用,(3) 确保您的应用满足相应标准以及任何其他功能安全、信息安全、监管或其他要求。

这些资源如有变更,恕不另行通知。TI 授权您仅可将这些资源用于研发本资源所述的 TI 产品的应用。严禁对这些资源进行其他复制或展示。 您无权使用任何其他 TI 知识产权或任何第三方知识产权。您应全额赔偿因在这些资源的使用中对 TI 及其代表造成的任何索赔、损害、成 本、损失和债务,TI 对此概不负责。

TI 提供的产品受 TI 的销售条款或 ti.com 上其他适用条款/TI 产品随附的其他适用条款的约束。TI 提供这些资源并不会扩展或以其他方式更改 TI 针对 TI 产品发布的适用的担保或担保免责声明。

TI 反对并拒绝您可能提出的任何其他或不同的条款。

邮寄地址:Texas Instruments, Post Office Box 655303, Dallas, Texas 75265 Copyright © 2024,德州仪器 (TI) 公司